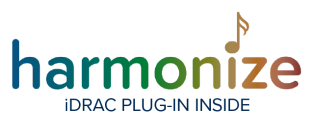

## **BCD Harmonize Plug-in User Guide**

### **Compatibility**

- The Harmonize iDRAC plugin is compatible with XProtect 2020 R3
- iDRAC 9w / Lifecycle Controller 3.36.36.36
- iDRAC Virtual Console will require an iDRAC Enterprise License
- The XProtect Event Server service will need to be running under a user account that is an admin on the server machine in order to get some of the data points

### Setting Up A View Pane

- Launch the XProtect Smart Client and log in.
- Enter setup mode.
- Create a view (refer to XProtect manual for directions)

### Associating A Pane With An iDRAC Node

Drag the Harmonize iDRAC node to a pane and drop it there.

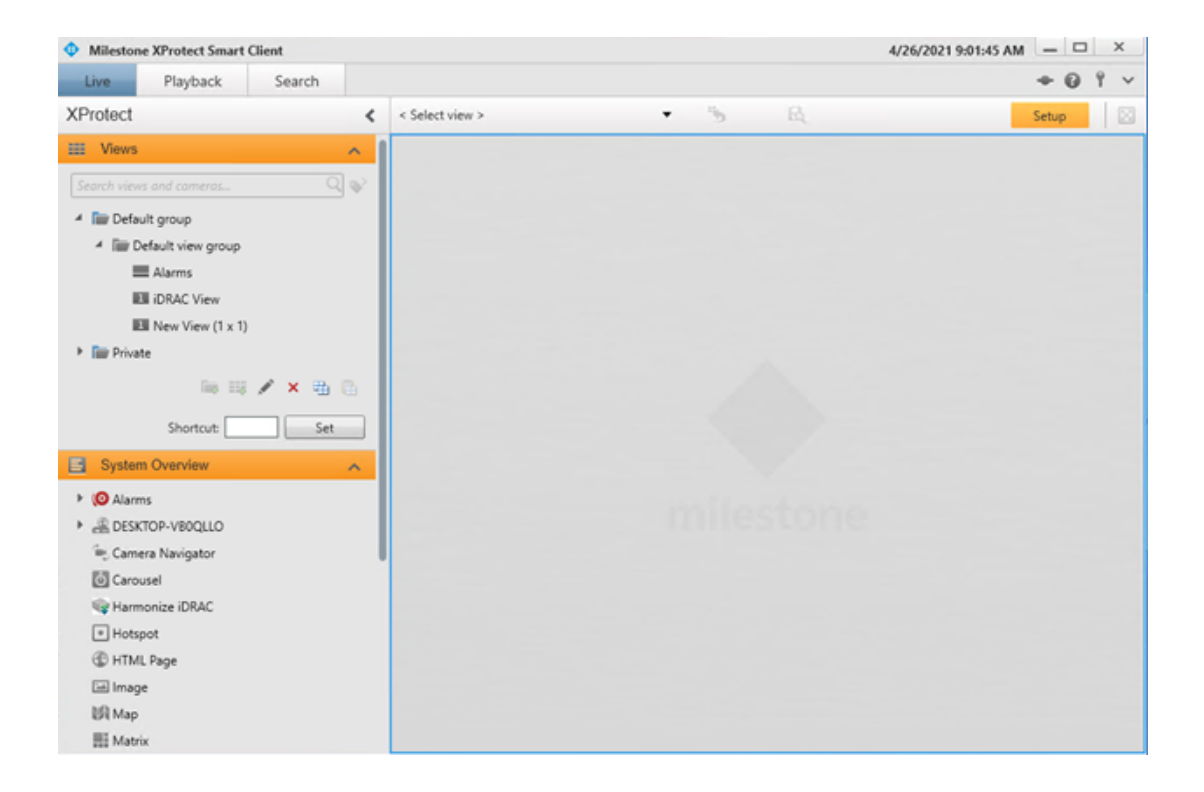

FOR MORE INFORMATION: <u>bcdinc.com</u> | <u>bcdinc.com/contact</u> | +1.847.205.1922

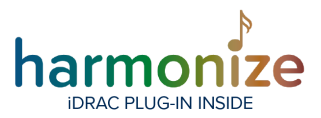

(clean template provided so that editor can provide better graphics)

| Milestone XProtect Smart Client             |                 | 4/26  | /2021 9:01:45 AM - 🗆 🗙 |
|---------------------------------------------|-----------------|-------|------------------------|
| Live Playback Search                        |                 |       | +0 f v                 |
| XProtect <                                  | < Select view > | • % & | Setup                  |
| III Views                                   |                 |       |                        |
| Search views and comeros Q                  |                 |       |                        |
| 4 📾 Default group                           |                 |       |                        |
| <ul> <li>Time Default view group</li> </ul> |                 |       |                        |
| E Alarms                                    |                 |       |                        |
| Ell New View (1 x 1)                        |                 |       |                        |
| Private                                     |                 |       |                        |
| in III 🖍 🗙 🐘 🕼                              |                 |       |                        |
| Shortcut: Set                               |                 |       |                        |
| System Overview                             |                 |       |                        |
| Alarms                                      | $\rightarrow$   |       |                        |
| DESKTOP-VBOQLLO                             |                 |       |                        |
| Camera Navigator                            |                 |       |                        |
| Carousel     BRAC                           |                 |       |                        |
| * Hotspot                                   |                 |       |                        |
| HTML Page                                   |                 |       |                        |
| i Image                                     |                 |       |                        |
| Lift Map                                    |                 |       |                        |
| III Matrix                                  |                 |       |                        |

FOR MORE INFORMATION: <u>bcdinc.com</u> | <u>bcdinc.com/contact</u> | +1.847.205.1922

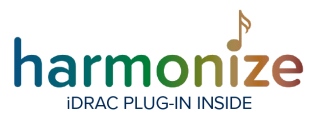

### Selecting iDRAC Node

Locate the Harmonize iDRAC setup panel, and select the desired iDRAC node.

| Live Playback Search     XProfect <     > @ Alarms     > @ DESKTOP-VBOQLID     © Canousel     © Canousel     © Canousel     © Matrix Barbonicze (DRAC)     © Matrix Barbonicze (DRAC)     © Matrix Barbonicze (DRAC)     No IDRAC Server Selected     © Carousel     © Matrix Barbonicze (DRAC)     No IBRAC Server Selected     Power     No IDRAC Server Selected     © Properties     No IDRAC Server Selected     Power     No IDRAC Server Selected     Power     No IDRAC Server Selected     Power     No IDRAC Server Selected     Power     No IDRAC Server Selected     Power     No IDRAC Server Selected     Power     No IDRAC Server Selected     Properties     No IDRAC Server Selected     Properties     No IDRAC Server Selected     Properties     No IDRAC Server Selected     Properties     No IDRAC Server Selected     Power Network     Memory     Power Network     Power Network    <                                                                                                    | Milestone XProtect Smart                          | Client |   |                 |          |         | 4/2 | 6/2021 9:05:48 AM 🗕 🗆 🗙  |
|----------------------------------------------------------------------------------------------------|---------------------------------------------------|--------|---|-----------------|----------|---------|-----|--------------------------|
| XProtect < select view >                                                                                                    | Live Playback                                     | Search |   |                 |          |         |     | + 0 î v                  |
| <ul> <li>No IDRAC Server Selected</li> <li>Carousel</li> <li>Carousel</li> <li>No IDRAC Server Selected</li> <li>CPU</li> <li>Temp</li> <li>Storage</li> <li>Over Navigator</li> <li>No IDRAC Server Selected</li> <li>CPU</li> <li>Temp</li> <li>No IDRAC Server Selected</li> <li>CPU</li> <li>Temp</li> <li>Storage</li> <li>No IDRAC Server Selected</li> <li>CPU</li> <li>Temp</li> <li>Storage</li> <li>No IDRAC Server Selected</li> <li>CPU</li> <li>Temp</li> <li>Storage</li> <li>No IDRAC Server Selected</li> <li>CPU</li> <li>Temp</li> <li>Storage</li> <li>No IDRAC Server Selected</li> <li>No IDRAC Server Selected</li> <li>No IDRAC Server Selected</li> <li>Server</li> <li>Server</li> &lt;</ul> | XProtect                                          |        | < | < Select view > |          | • *     | B.  | Setup                    |
|                                                                                                    | Alarms                                            |        |   | No IDRAC Server | Selected |         |     | ×                        |
| © Carcouel   Wap   Image   Map   Map   Matrix   Text   Overlay Buttons   Application   Application   Application   Application   Application   Server                                                                                                    | DESKTOP-VB0QLLO                                   |        |   | CPU             | Temp     | Storage |     | <b>BCD</b> International |
| Harmonize iDRAC  Hotspot  HTML Page  Html Page  Map  HMap  Application  Accomera  Application  Accomera  Coverlay Buttons  Coverlay Buttons  Coverlay Butto         | Camera Navigator                                  |        |   | Power           | Network  | Memory  |     |                          |
| Hotspot HTML Page Image Map Map Matrix Text Overlay Buttons Application Application Application Server Server                                                                                                    | Rarmonize iDRAC                                   |        |   |                 |          |         |     |                          |
| Image   Image   Image </td <td><ul> <li>Hotspot</li> </ul></td> <td></td> <td></td> <td></td> <td></td> <td></td> <td></td> <td></td>                                                                                                    | <ul> <li>Hotspot</li> </ul>                       |        |   |                 |          |         |     |                          |
| i in Mage<br>IM Map<br>IM Matrix<br>□ Text<br>Application<br>> A Camera<br>> ↓ PTZ<br>> ♦ Device<br>Server<br>↓<br>↓                                                                                                    | HTML Page                                         |        |   |                 |          |         |     |                          |
| If Matrix   Text   Application   Application   Acamera   + PTZ   > Device   Properties   Server                                                                                                    | Map Map                                           |        | 1 |                 |          |         |     |                          |
| Text  Coverlay Buttons  Application  Application  Applic         | III Matrix                                        |        |   |                 |          |         |     |                          |
| ▶ Qverlay Buttons   ▶ Application   ▶ ☆ Camera   ▶ ☆ PTZ   ▶ ☆ Device   ▼ Properties   Server                                                                                                    | Text                                              |        |   |                 |          |         |     |                          |
| <ul> <li>Application</li> <li>Acamera</li> <li>Application</li> <li>Acamera</li> <li>Application</li> <li>Properties</li> <li>Server</li> </ul>                                                                                                    | Overlay Buttons                                   |        | ^ |                 |          |         |     |                          |
| <ul> <li>A: Camera</li> <li>A: PTZ</li> <li>Device</li> <li>Properties</li> <li>Server</li> <li> <ul> <li>•</li> </ul> </li> </ul>                                                                                                    | Application                                       |        |   |                 |          |         |     |                          |
| F ** PIZ * Server                                                                                                    | ▶ ℜ, Camera                                       |        |   |                 |          |         |     |                          |
| Server                                                                                                    | <ul> <li>* *** PTZ</li> <li>* S Device</li> </ul> |        |   |                 |          |         |     |                          |
| Server V                                                                                                    | Properties                                        |        | ~ |                 |          |         |     |                          |
|                                                                                                    | Server                                            |        |   |                 |          |         |     |                          |
|                                                                                                    |                                                   |        | • |                 |          |         |     |                          |
|                                                                                                    |                                                   |        | - |                 |          |         |     |                          |
|                                                                                                    |                                                   |        |   |                 |          |         |     |                          |

#### (Clean template for reference)

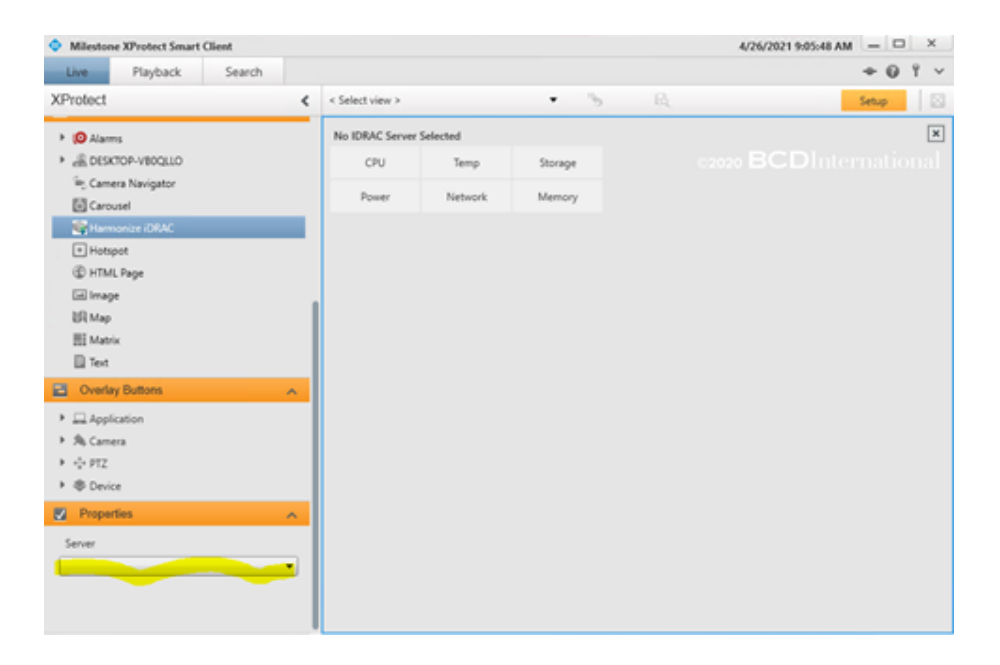

FOR MORE INFORMATION: <u>bcdinc.com</u> | <u>bcdinc.com/contact</u> | +1.847.205.1922

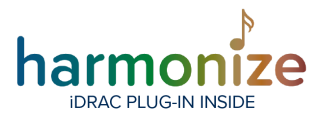

Once the iDRAC node has been selected, the pane will show the telemetry.

| Milestone XProtect Smart Client                                                                                                    |   |                 |         |         |    | 4/26/2021 9:08:29 AM |       | х   |
|----------------------------------------------------------------------------------------------------|---|-----------------|---------|---------|----|----------------------|-------|-----|
| Live Playback Searc                                                                                                    | h |                 |         |         |    |                      | +01   | · ~ |
| XProtect                                                                                                    | < | < Select view > |         | • 5     | B. | _                    | Setup |     |
| I Alarms                                                                                                    |   | iDRAC 199       |         |         |    |                      |       | x   |
| BESKTOP-VB0QLLO                                                                                                    |   | CPU             | Temp    | Storage |    |                      |       |     |
| I≡; Camera Navigator                                                                                                    |   | Power           | Network | Memory  |    |                      |       |     |
| Hotspot HTML Page HTML Page M Map Html Tage Html Tage Html Hap Html Hap Html Hap Html Hatrix Hatrix |   |                 |         |         |    |                      |       |     |
| Overlay Buttons                                                                                                    | ~ |                 |         |         |    |                      |       |     |
| Application     Alpha Camera     In the PTZ     Service                                                                                                    |   |                 |         |         |    |                      |       |     |
| V Properties                                                                                                    | ~ |                 |         |         |    |                      |       |     |
| Server<br>iDRAC 199                                                                                                    | • |                 |         |         |    |                      |       |     |
|                                                                                                    |   | *               |         |         |    |                      |       | ÷.  |

FOR MORE INFORMATION: <u>bcdinc.com</u> | <u>bcdinc.com/contact</u> | +1.847.205.1922

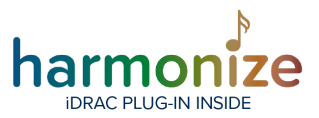

### Selecting Telemetry Category

Select the type of telemetry by clicking on the category selector in the panel. The telemetry values will be shown in the pane below.

| Milestone XProtect Smart (                        | Client |    |                 |         |         | 4/26/2021 9:11:06 AM | _ [   |     | x           |
|---------------------------------------------------|--------|----|-----------------|---------|---------|----------------------|-------|-----|-------------|
| Live Playback                                     | Search |    |                 |         |         |                      | + 0   | 9 9 | ~           |
| XProtect                                          |        | <  | < Select view > |         | • 5     |                      | Setup |     | $\boxtimes$ |
| III Views                                         |        | ^  | iDRAC 199       |         |         |                      |       |     |             |
| Search views and cameras                          |        | Φ2 | CPU             | Temp    | Storage |                      |       |     |             |
| Default group     IIII Default view group         |        |    | Power           | Network | Memory  |                      |       |     |             |
| E Alarms                                          |        |    | CPU Telemetry   |         |         |                      |       |     |             |
| IBI IDRAC View<br>IBI New View (1 x 1)<br>Private |        |    | CPU Load<br>2 % |         |         |                      |       |     |             |

Panes can be collapsed/expanded by clicking on the pane header. Tabular data can be sorted by clicking the column headers.

### CPU

The CPU pane shows the total CPU load on the Windows partition of the iDRAC server. The values are in percent across all cores.

| iDRAC 1999    |      |         |       |         |        |   |
|---------------|------|---------|-------|---------|--------|---|
| CPU           | Temp | Storage | Power | Network | Memory |   |
| CPU Telemetry |      |         |       |         |        | * |
| CPU Load      |      |         |       |         |        |   |
| 1%            |      |         |       |         |        |   |
|               |      |         |       |         |        |   |

FOR MORE INFORMATION: <u>bcdinc.com</u> | <u>bcdinc.com/contact</u> | +1.847.205.1922

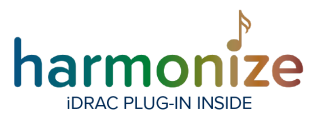

#### Temperature

Shows the temperature sensor readouts, fan speeds and status.

| iDRAC 1999         |            |                   |               |                              |         |        |   |
|--------------------|------------|-------------------|---------------|------------------------------|---------|--------|---|
| CPU                | Temj       | •                 | Storage       | Power                        | Network | Memory |   |
| Temperatures       |            |                   |               |                              |         |        | * |
| CPU1 Temp<br>49 *C | System Boa | rd Exhau<br>33 °C | st Temp Syste | em Board Inlet Temp<br>22 °C |         |        |   |
| Fans               |            |                   |               |                              |         |        | * |
| Name               | RPM        | Health            | n State       |                              |         |        |   |
| System Board       | Fan1 4800  | OK                | Enabled       |                              |         |        |   |
| System Board       | Fan2 5040  | OK                | Enabled       |                              |         |        |   |
| System Board       | Fan3 5160  | OK                | Enabled       |                              |         |        |   |
| System Board       | Fan4 4920  | OK                | Enabled       |                              |         |        |   |
| System Board       | Fan5 4920  | OK                | Enabled       |                              |         |        |   |

#### Storage

Shows the status of the hard drives, grouped by controller. The predictive failure checkbox is checked if iDRAC signals predictive failure on the drive.

| iDRAC 1999    |                    |         |       |         |        |                        |
|---------------|--------------------|---------|-------|---------|--------|------------------------|
| CPU           | Temp               | Storage | Power | Network | Memory | 62020 BCDInternational |
| PERC H740P Ad | dapter             |         |       |         |        | τ.                     |
| BOSS-S1       |                    |         |       |         |        | *                      |
| Drive Label   | Predictive Failure | Status  |       |         |        |                        |
| SSD 0         |                    | OK      |       |         |        |                        |
| SSD 1         |                    | OK      |       |         |        |                        |
|               |                    |         |       |         |        |                        |

FOR MORE INFORMATION: <u>bcdinc.com</u> | <u>bcdinc.com/contact</u> | +1.847.205.1922

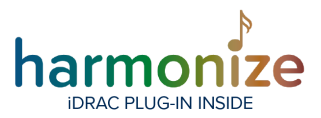

#### Power

Shows the status of the Power Supply Units.

| iDRAC 1999   |             |          |               |       |         |        |   |
|--------------|-------------|----------|---------------|-------|---------|--------|---|
| CPU          | Temp        |          | Storage       | Power | Network | Memory |   |
| Power Status |             |          |               |       |         |        | * |
| Name F       | Part Number | Health   | State         |       |         |        |   |
| PS1 Status 0 | CMPGMA01    | ОК       | Enabled       |       |         |        |   |
| PS2 Status 0 | CMPGMA01    | Critical | UnavailableOf | line  |         |        |   |

#### Network

Shows the status of the network interfaces.

| iDRAC 1999     |     |     |        |         |       |         |        |                        |
|----------------|-----|-----|--------|---------|-------|---------|--------|------------------------|
| CPU            | Т   | emp |        | Storage | Power | Network | Memory | 02020 BCDInternational |
| Network Status |     |     |        |         |       |         |        | •                      |
| Name           | Po  | ort | Status |         |       |         |        |                        |
| NIC.Mezzanine. | 1-1 | 1   | Down   |         |       |         |        |                        |
| NIC.Embedded.  | 1-1 | 1   | Up     |         |       |         |        |                        |
| NIC.Mezzanine. | 1-2 | 2   | Down   |         |       |         |        |                        |
| NIC.Embedded.  | 2-1 | 2   | Down   |         |       |         |        |                        |
|                |     |     |        |         |       |         |        |                        |

### Memory

Shows the memory load (in percent of total RAM) on the Windows partition of the iDRAC server.

| iDRAC 1999      |      |         |       |         |        |   |
|-----------------|------|---------|-------|---------|--------|---|
| CPU             | Temp | Storage | Power | Network | Memory |   |
| Memory Telemetr | У    |         |       |         |        | * |
| Memory Load     |      |         |       |         |        |   |
| 56 %            |      |         |       |         |        |   |
|                 |      |         |       |         |        |   |

FOR MORE INFORMATION: <u>bcdinc.com</u> | <u>bcdinc.com/contact</u> | +1.847.205.1922

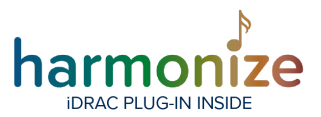

### <u>Alarms</u>

If alarms are set up for the iDRAC plugin, the alarms will emerge in the alarm pane (refer to the Milestone XProtect documentation on how to accomplish this).

| Milestone XProtect Smart Client             |                                 |                                         |                |             |            |             | 4/29/202  | 1 10:18:21 AM |       | x |
|---------------------------------------------|---------------------------------|-----------------------------------------|----------------|-------------|------------|-------------|-----------|---------------|-------|---|
| Live Playback Search                        |                                 |                                         |                |             |            |             |           | -             | 0 9   | ~ |
| XProtect <                                  | Alarms                          | • · · · · · · · · · · · · · · · · · · · |                |             |            |             |           |               | tup   | ⊠ |
| III Views ^                                 | Quick Filters                   | Alarma No filter 🗸                      |                |             |            |             |           | Reports       | 1-100 | > |
| Search views and corneros                   | T New (480)                     | Time                                    | Priority Level | State Level | State Name | Message     | Source    | Owner         |       |   |
|                                             | T In progress (0)               | 12:07:18 AM 4/8/2021                    |                |             | New        | Memory Load | IDRAC 199 |               | 479   |   |
| * 🖿 Default group                           | T On building                   | 12:07:18 AM 4/8/2021                    |                |             | New        | CPU Load Ab | IORAC 199 |               | 480   |   |
| <ul> <li>fiir Default view group</li> </ul> | T On nos (s)                    | 12:07:17 AM 4/8/2021                    | 1              | 1           | New        | HDD Alarm   | IDRAC 199 |               | 463   |   |
| = Alarms                                    | T Closed (0)                    | 12:07:17 AM 4/8/2021                    | 1              |             | New        | HDD Alarm   | IORAC 199 |               | 464   |   |
| III iDRAC View                              |                                 | 12:07:17 AM 4/8/2021                    |                |             | New        | H00 Alarm   | IORAC 199 |               | 465   |   |
| III New View (1 x 1)                        |                                 | 12:07:17 AM 4/8/2021                    |                |             | New        | HDD Alarm   | IORAC 199 |               | 466   |   |
|                                             |                                 | 12:07:17 AM 4/8/2021                    |                |             | New        | H00 Alarm   | IORAC 199 |               | 467   |   |
| • I Private                                 | Servers                         | 12:07:17 AM 4/8/2021                    |                |             | New        | HDD Alarm   | IORAC 199 |               | 468   |   |
| Cameras A                                   | - DESKTOP-VB0QLLO               | 12:07:17 AM 4/8/2021                    |                |             | New        | HDD Alarm   | IORAC 199 |               | 469   |   |
| <ul> <li>B recence very up</li> </ul>       |                                 | 12:07:17 AM 4/8/2021                    |                |             | New        | HDD Alarm   | IORAC 199 |               | 470   |   |
| <ul> <li>W DESKION-ABOGED</li> </ul>        |                                 | 12:07:17 AM 4/8/2021                    |                |             | New        | HDD Alarm   | IDRAC 199 |               | 471   |   |
|                                             |                                 | 12:07:17 AM 4/8/2021                    |                |             | New        | HDD Alarm   | IORAC 199 |               | 472   |   |
|                                             |                                 | 12:07:17 AM 4/8/2021                    |                |             | New        | HDD Alarm   | IDRAC 199 |               | 473   |   |
|                                             |                                 | 12:07:17 AM 4/6/2021                    |                |             | New        | HDD Alarm   | IORAC 199 |               | 474   |   |
|                                             |                                 | 12:07:17 AM 4/8/2021                    |                |             | New        | HDD Alarm   | IORAC 199 |               | 475   |   |
|                                             |                                 |                                         |                |             |            |             |           |               |       |   |
|                                             | HDD Alarm                       |                                         |                |             |            |             |           |               |       |   |
|                                             | iDRAC Server iDRAC 199          |                                         |                |             |            |             |           |               |       |   |
|                                             | Alarm Source Physical Disk 0.10 | )                                       |                |             |            |             |           |               |       |   |
|                                             |                                 |                                         |                |             |            |             |           |               |       |   |
|                                             |                                 |                                         |                |             |            |             |           |               |       |   |
|                                             |                                 |                                         |                |             |            |             |           |               |       |   |
|                                             |                                 |                                         |                |             |            |             |           |               |       |   |
|                                             |                                 |                                         |                |             |            |             |           |               |       |   |

### **Alarm Preview**

Selecting the alarm will bring up the alarm preview pane. For iDRAC alarms, the source (iDRAC server name) and the source that triggered the event will be shown. In the example, the physical disk 0:1:0 on iDRAC 199 triggered the event.

For more information: MSiDRAC@bcdvideo.com

FOR MORE INFORMATION: <u>bcdinc.com</u> | <u>bcdinc.com/contact</u> | +1.847.205.1922